## ご使用のお客様へお知らせ

## 電源再投入後に、日時リセットされた場合の再設定方法について

平素は、JVC ケンウッド・公共産業システムをご愛顧いただき厚く御礼申し上げます。

弊社より提供させていただいております「AI 検温ステーション VA110」について、電源を切った状態のままにすると、システム時刻設定がリセットされることがあります。

お手数ですが、電源を入れたときに端末画面に表示されている年月日・時刻が正しく表示され ているかをご確認ください。

正しく表示されていない場合は、下記の手順に従って、再設定をお願いします。

記

電源を OFF してから約 4 日間で時刻メモリーがリセットされますので、<u>電源 ON の際には、画</u> 面に「年月日・時刻」が正しく表示されているかを必ずご確認ください。

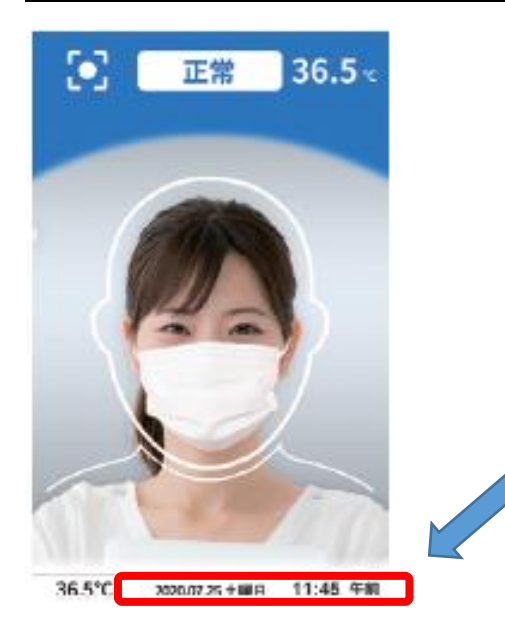

■表示された年月日・時刻が正しい場合 →そのままお使いください。

■表示された年月日・時刻が正しくない場合
 →年月日・時刻を正しく設定してお使いください。
 (シリアル接続用のキーボードをご準備ください。)

【設定方法】

- 1. お使いのスタンド"シリアルポート"にキーボードを接続してください。
- 1. スタンドの [シリアルポート] にキーボードを接続する
  シリアルポート シリアルポート

  くフロアスタンド/
  左側面の上部> <デスクスタンド/右側面>

2. 画面に「待機中」と表示されていることを確認し、キーボードで「Ctrl」と「R」を同時に 押してください。画面に黄色の文字で「Enter command key:」と表示されます。

3. キーボードで「setup」と入力し、「enter」キーを押してください。パスワード入力画面が表示されます。パスワードを入力すると"設定ホーム画面"が表示されます。

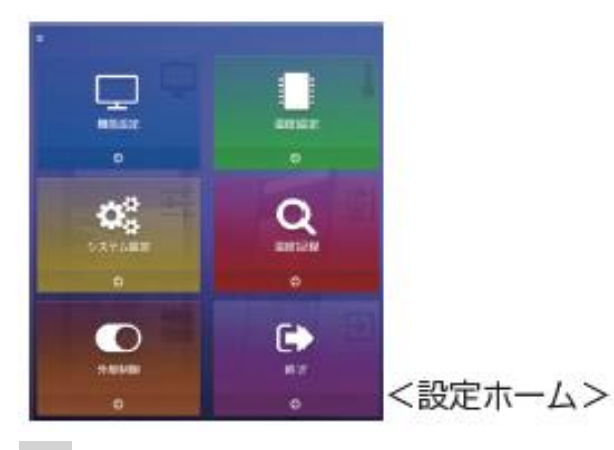

4. 設定ホーム画面の「システム設定」表示部分をタッチしてください。システム設定画面が表示されます。

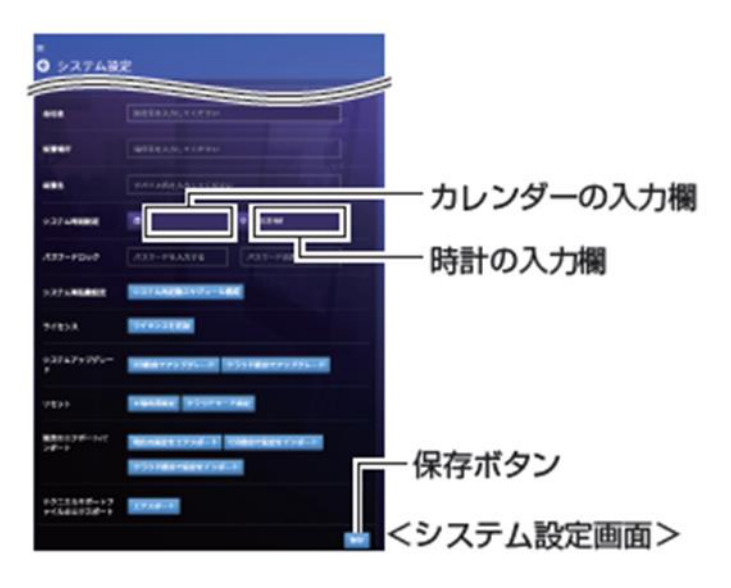

5. システム設定画面内の「システム時刻設定」で設定してください。

●年月日設定:入力欄をタッチするとカレンダーが表示されますので、カレンダーから選択してください。

●時刻設定 :入力欄をタッチすると時計が表示されますので、アップダウンキーで設定して ください

6. 画面を下にスクロールして、右下の「保存」ボタンをタッチしてください。設定内容が保存 されます。

7. 画面左上の「←」をタッチすると"設定ホーム画面"に戻ります。「終了」をタッチして設定 完了です。(検温動作に戻ります。)

8. 全ての設定作業が終了しましたら、スタンドからキーボードを抜いてください。

以上で終了です。

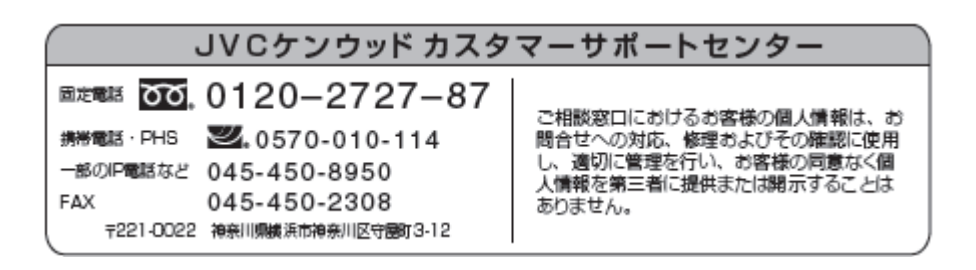

株式会社 JVC ケンウッド・公共産業システム
 〒221-0022 神奈川県横浜市神奈川区守屋町3-12
 ホームページ https://jkpi.jvckenwood.com/